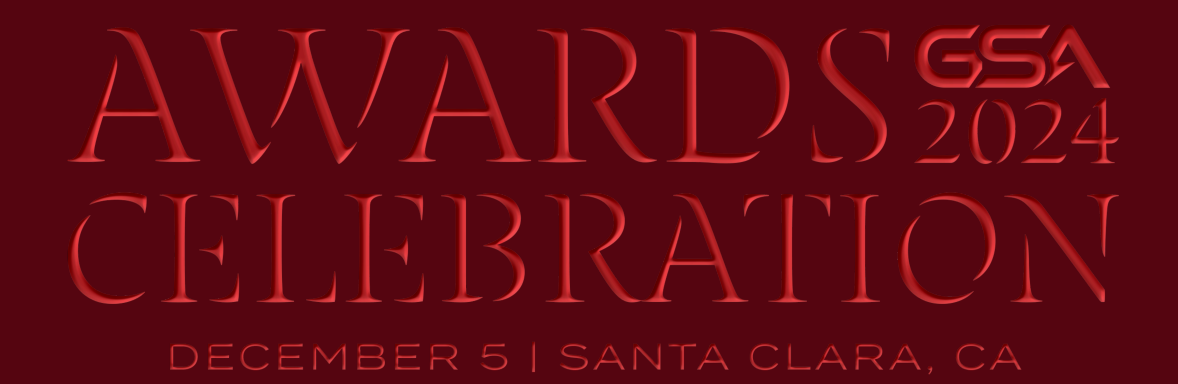

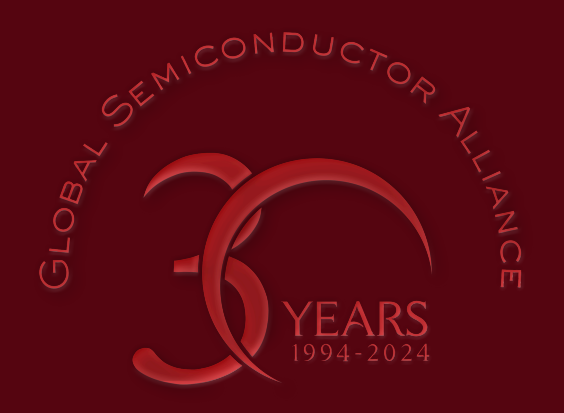

### **REGISTRATION GUIDE**

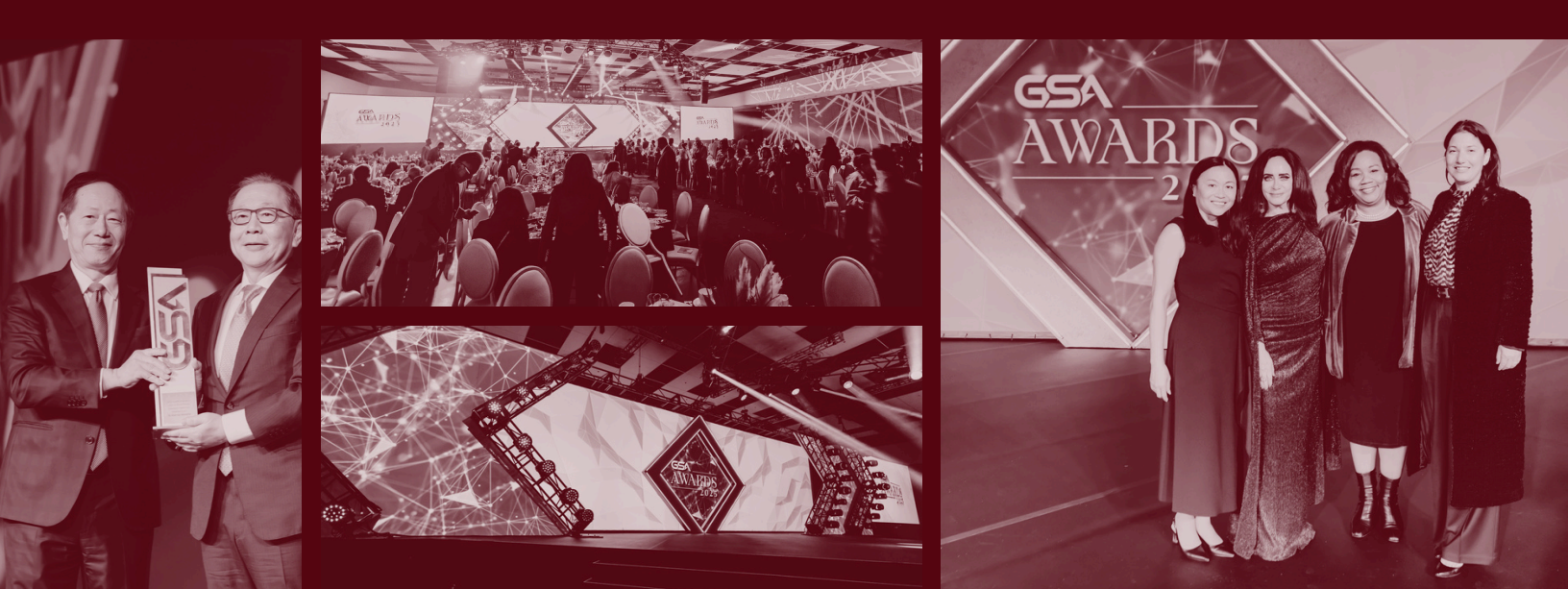

### TABLE OF CONTENTS

| Find Your             |   |
|-----------------------|---|
| <b>Registration(s</b> | ) |

03

05

07

08

Transfer a Ticket

Edit Attendee Details

Check Table Assignments

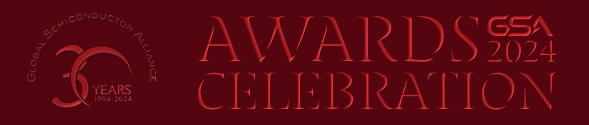

### FIND YOUR REGISTRATION(S)

#### Navigate to the event page: 2024 GSA Awards

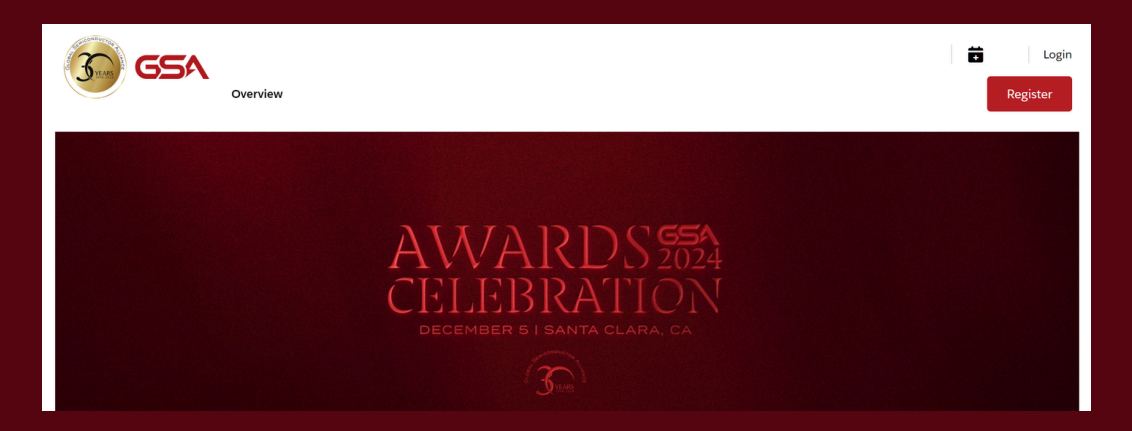

#### Click Login at the top right.

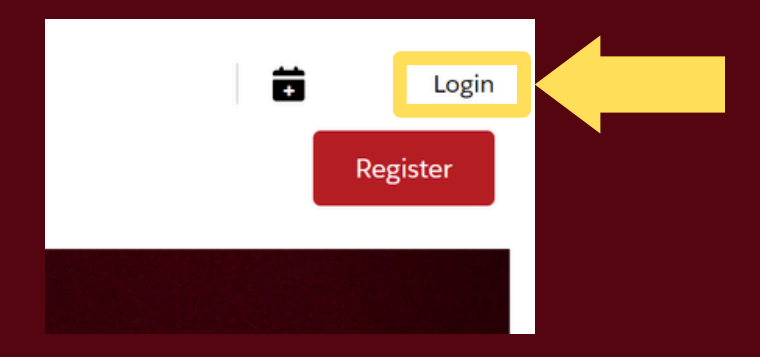

#### Enter your corporate email and password. Log in.

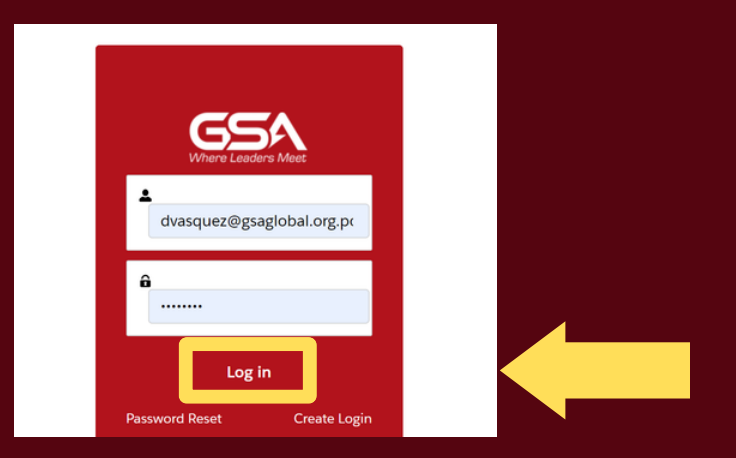

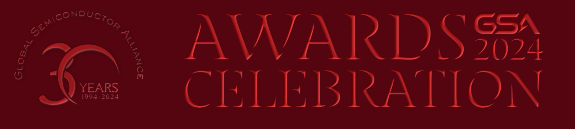

#### Click Manage Registration at the top right.

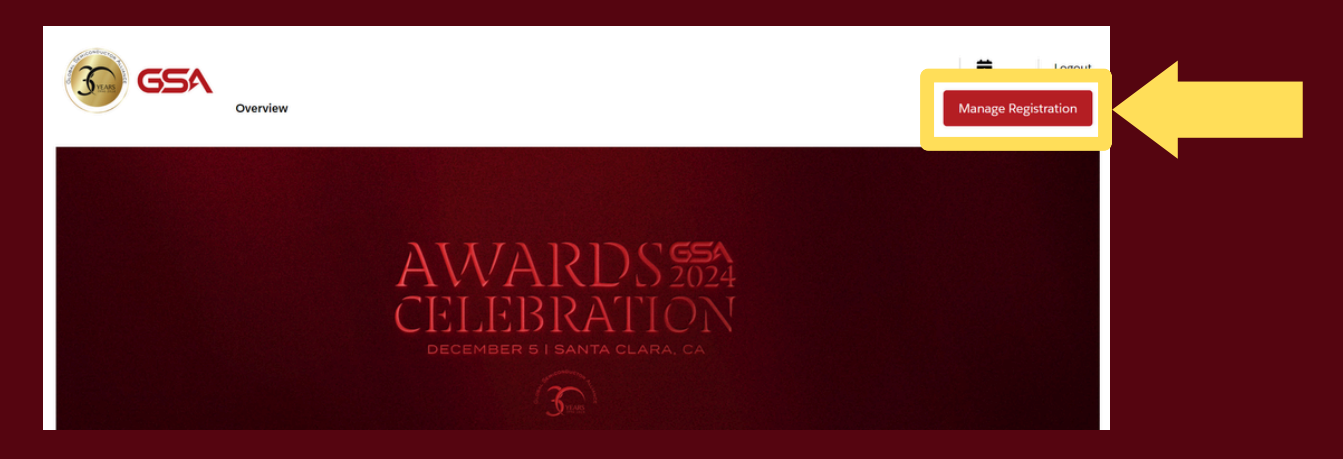

#### On this page, you can view and manage your attendee details.

| 2024 Awards Celeb | Overview                    |                                   | Manage Registration |
|-------------------|-----------------------------|-----------------------------------|---------------------|
| 2024 Awards Celeb | hation                      |                                   |                     |
| Attendee Name     | Email                       | Ticket Name                       | New Attendee        |
| Dianna Saavedra   | database@gsaglobal.org      | 2024 GSA Awards - Table<br>Ticket | •••                 |
| Kole Giles        | kgiles@gsaglobal.org        | 2024 GSA Awards - Table<br>Ticket |                     |
| Shungo Saito      | corporateemail1@gsaglobal   | 2024 GSA Awards - Table<br>Ticket | •••                 |
| Reign Whitby      | reignwhitbytesttt@gmail.com | 2024 GSA Awards - Table<br>Ticket |                     |
| Amanda Paddock    | billing@gsaglobal.org       | 2024 GSA Awards - Table<br>Ticket | •••                 |

Continue to the following pages for instructions on **editing** attendee information.

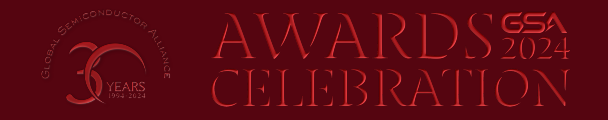

## **TRANSFER A TICKET**

Click the three dots next to the ticket you would like to transfer. Select **Transfer Registration**.

| 2024 Awards Celebr | Overview                    | 1                                 | Hanage Registration              |
|--------------------|-----------------------------|-----------------------------------|----------------------------------|
| Attendee Name      | Email                       | Ticket Name                       | New Attendee                     |
| Dianna Saavedra    | database@gsaglobal.org      | 2024 GSA Awards - Table<br>Ticket |                                  |
| Kole Giles         | kgiles@gsaglobal.org        | 2024 GSA Awards - Table<br>Ticket | View Ticket<br>Edit Order Detail |
| Shungo Saito       | corporateemail1@gsaglobal   | 2024 GSA Awards - Table<br>Ticket | Transfer Registration            |
| Reign Whitby       | reignwhitbytesttt@gmail.com | 2024 GSA Awards - Table<br>Ticket | Cancellation Request             |
|                    |                             | 2024 CCA Averada Tabla            |                                  |

First, search for the name of your new ticket holder. (Tip: Use the title and company name to make sure it's the correct person.)

| * Search Attendee |          |  |  |  |  |  |
|-------------------|----------|--|--|--|--|--|
| Kole Giles        |          |  |  |  |  |  |
| SA · VP           |          |  |  |  |  |  |
| Cancel            | Transfer |  |  |  |  |  |
|                   |          |  |  |  |  |  |

If the attendee name does not appear, click + Add [attendee name].

| * Search Attendee                                |  |
|--------------------------------------------------|--|
| Bob Ross                                         |  |
| Bob Poss is not in our system.<br>+ Add Bob Ross |  |

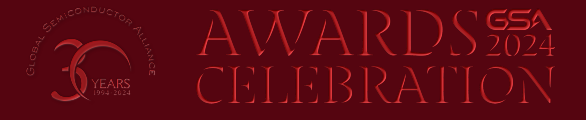

Enter your new ticket holder's first name, last name, and corporate email. Select **Add Attendee**.

| Attendee Information |  |
|----------------------|--|
| * First Name         |  |
| Bob                  |  |
| * Last Name          |  |
| Ross                 |  |
| * Email              |  |
| bobross@gmail.com    |  |
|                      |  |
| Cancel Add Attendee  |  |

Once the correct attendee appears in the text box, click **Transfer**.

| * Search Atter |                                     |  |  |  |  |  |
|----------------|-------------------------------------|--|--|--|--|--|
| 💄 first nar    | ne last name                        |  |  |  |  |  |
| No additiona   | No additional information required. |  |  |  |  |  |
| Cancel         | Transfer                            |  |  |  |  |  |
|                |                                     |  |  |  |  |  |

A dialog box will appear to confirm your selection. Click **Transfer** to finalize the ticket holder change. (Please note your new attendee will receive a confirmation email once finalized.)

| Confirm Trans                                   | ×        |  |  |  |
|-------------------------------------------------|----------|--|--|--|
| Are you sure you want to transfer registration? |          |  |  |  |
| Close                                           | Transfer |  |  |  |

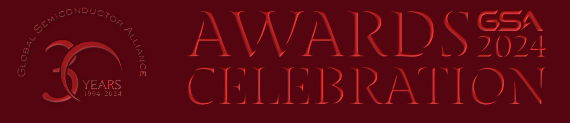

### EDIT ATTENDEE DETAILS

Click the three dots next to the ticket you would like to edit. Select **Edit Order Detail**.

| 2024 Awards Celebration |                             |                                   |                       |  |  |
|-------------------------|-----------------------------|-----------------------------------|-----------------------|--|--|
| Attendee Name           | Email                       | Ticket Name                       | New Attendee          |  |  |
| Dianna Saavedra         | dsaavedra@gsaglobal.org     | 2024 GSA Awards - Table<br>Ticket |                       |  |  |
| Kole Giles              | kgiles@gsaglobal.org        | 2024 GSA Awards - Table<br>Ticket | Edit Order Detail     |  |  |
| Shungo Saito            | corporateemail1@gsaglobal   | 2024 GSA Awards - Table<br>Ticket | Transfer Registration |  |  |
| Reign Whitby            | reignwhitbytesttt@gmail.com | 2024 GSA Awards - Table<br>Ticket | Cancellation Request  |  |  |

A dialog box will appear. Scroll down on the right side to view attendee details such as title, company, and dietary restrictions.

| Dianna Saavedra                | * First Name                                                                    | ie - |
|--------------------------------|---------------------------------------------------------------------------------|------|
| 2024 GSA Awards - Table Ticket | Dianna                                                                          |      |
|                                | *Last Name                                                                      |      |
|                                | Saavedra                                                                        |      |
|                                | * Email                                                                         |      |
|                                | dsaavedra@gsaglobal.org                                                         |      |
|                                |                                                                                 |      |
|                                | Please add title for your GSA record & company name to<br>appear on your badge: |      |
|                                | Cancel Save                                                                     |      |

#### Edit details as needed. Click Save.

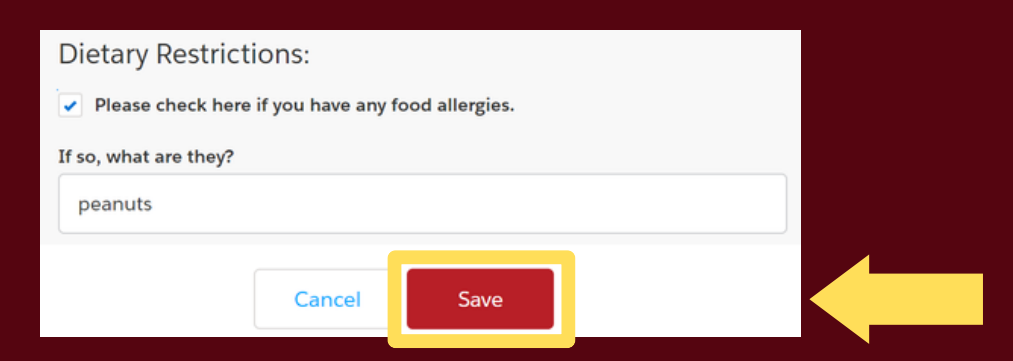

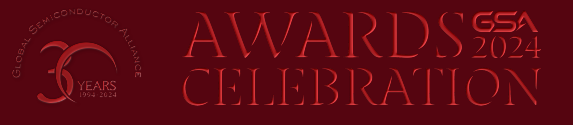

### CHECK TABLE ASSIGNMENTS

Table groupings can be confirmed on the Manage Registration site (see Pages 2-3 above for instructions on accessing this site).

Tables assignments are arranged in sets of 10. The first 10 attendees in the list will be seated at Table 1, the next 10 at Table 2, and so on.

|          | 30 GSA                  | Overview                    |                                   | Manage Registration |
|----------|-------------------------|-----------------------------|-----------------------------------|---------------------|
|          | 2024 Awards Celebr      | ation                       |                                   |                     |
|          | Attendee Name           | Email                       | Ticket Name                       | New Attendee        |
|          | Dlanna Saavedra Test    | dlannasaavedra@maltinator   | 2024 GSA Awards - Table<br>Ticket | •••                 |
|          | Caltin Kelley           | ckelley@gsagiobal.org       | 2024 GSA Awards - Table<br>Ticket |                     |
|          | Shungo Salto            | corporateemali 1 @gsaglobal | 2024 GSA Awards - Table<br>Ticket |                     |
| <b>—</b> | Kole Glies              | kglies@gsaglobal.org        | 2024 GSA Awards - Table<br>Ticket |                     |
| <u> </u> | Dlanna Saavedra Test    | dlannasaavedra@yahoo.com    | 2024 GSA Awards • Table<br>Ticket |                     |
| 9        | Caltin Kelley           | ckelley@gsaglobal.org       | 2024 GSA Awards - Table<br>Ticket |                     |
| F        | Roseanna Martínez       | rmartinez@gsagiobal.org     | 2024 GSA Awards • Table<br>Ticket |                     |
|          | Relgn Whitby            | rwhitby@gsagiobal.org       | 2024 GSA Awards - Table<br>Ticket |                     |
|          | Dlanna Saavedra Test    | dlanna11@malilnator.com     | 2024 GSA Awards • Table<br>Ticket |                     |
| l        | Whitney Galifna         | wgalifna@gsaglobal.org      | 2024 GSA Awards - Table<br>Ticket |                     |
|          | Dlanna Saavedra         | dsaavedra@gsagiobal.org     | 2024 GSA Awards • Table<br>Ticket |                     |
|          | Dlanna Saavedra (Guest) | dsaavedra@gsagiobal.org     | 2024 GSA Awards - Table<br>Ticket |                     |
|          | Dlanna Saavedra (Guest) | dsaavedra@gsagiobal.org     | 2024 GSA Awards - Table<br>Ticket |                     |
| 2        | Dlanna Saavedra (Guest) | dsaavedra@gsagiobal.org     | 2024 GSA Awards - Table<br>Ticket |                     |
| ٩        | Dlanna Saavedra (Guest) | dsaavedra@gsagiobal.org     | 2024 GSA Awards - Table<br>Ticket |                     |
| - de     | Dlanna Saavedra (Guest) | dsaavedra@gsaglobal.org     | 2024 GSA Awards - Table<br>Ticket |                     |
| F        | Dlanna Saavedra (Guest) | dsaavedra@gsagiobal.org     | 2024 GSA Awards • Table<br>Ticket | •••                 |
|          | Dlanna Saavedra (Guest) | dsaavedra@gsagiobal.org     | 2024 GSA Awards - Table<br>Ticket |                     |
|          | Dlanna Saavedra (Guest) | dsaavedra@gsagiobal.org     | 2024 GSA Awards • Table<br>Ticket |                     |
|          | Dlanna Saavedra (Guest) | dsaavedra@gsaglobal.org     | 2024 GSA Awards - Table<br>Ticket |                     |

To reorder your attendees, follow the Transfer Registration instructions on pages 4-5 above.

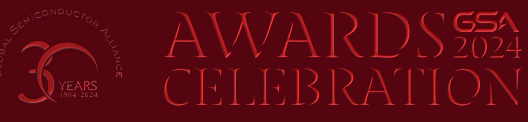

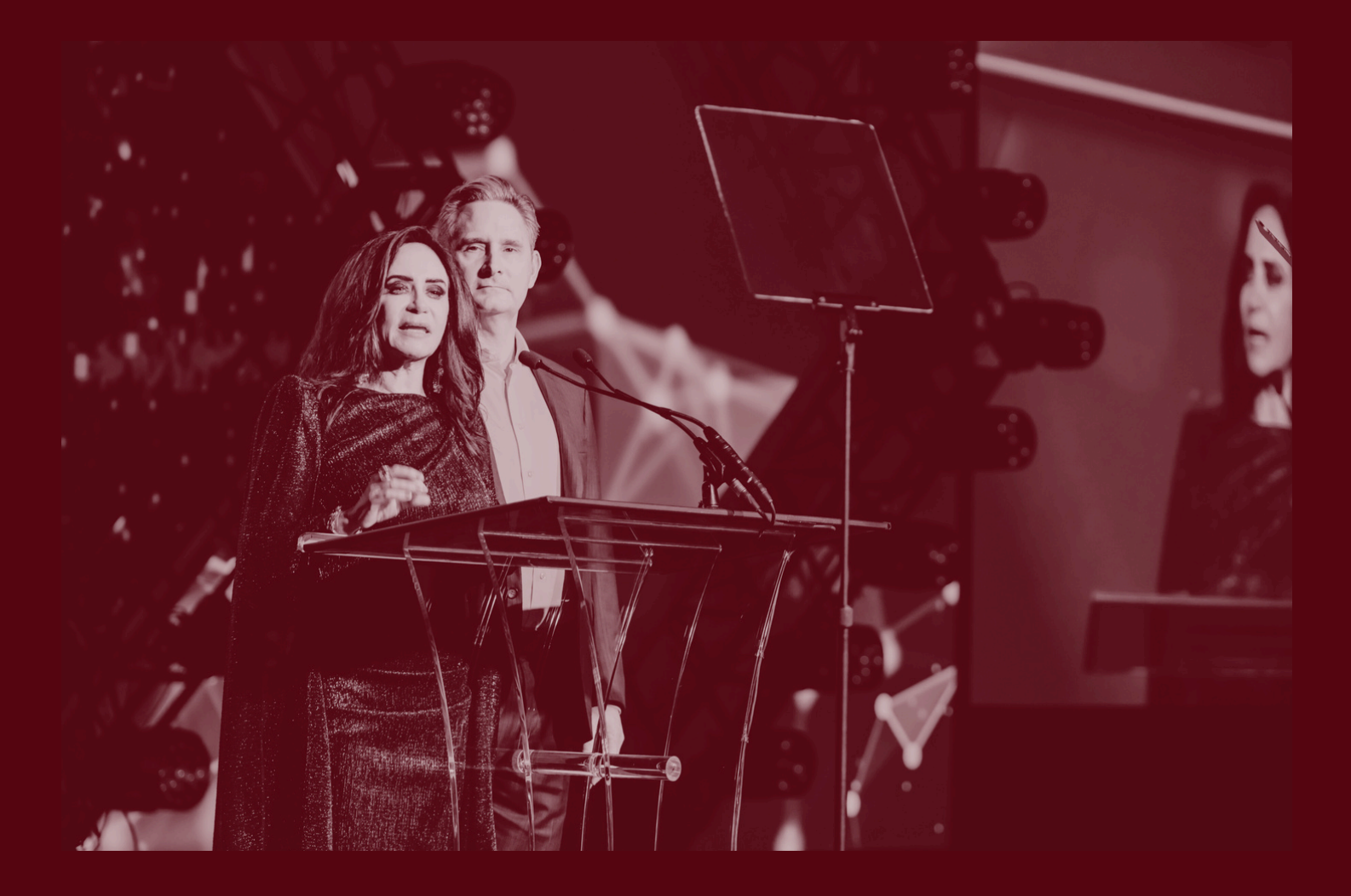

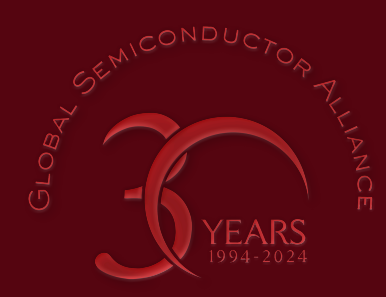

# AWARDS2024 CELEBRATION

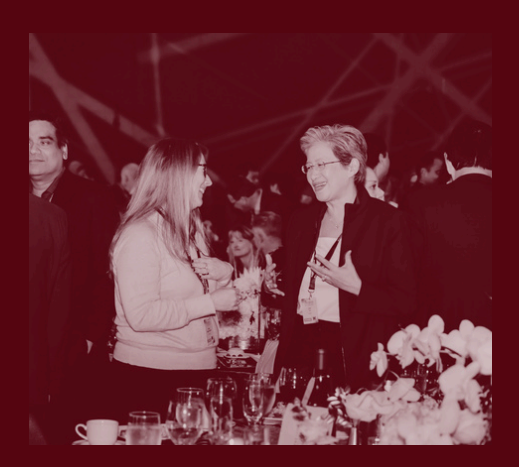

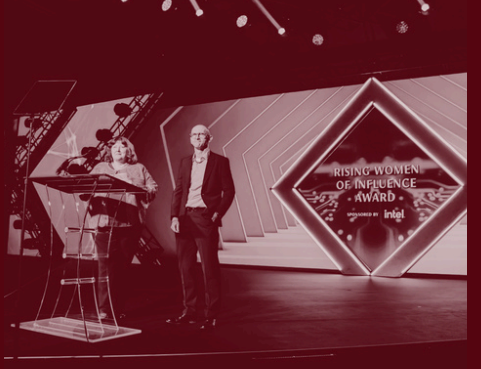

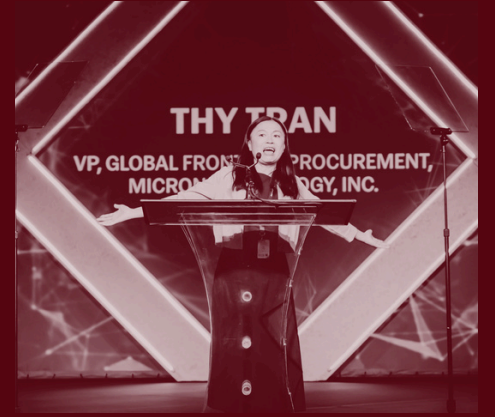